# THALES

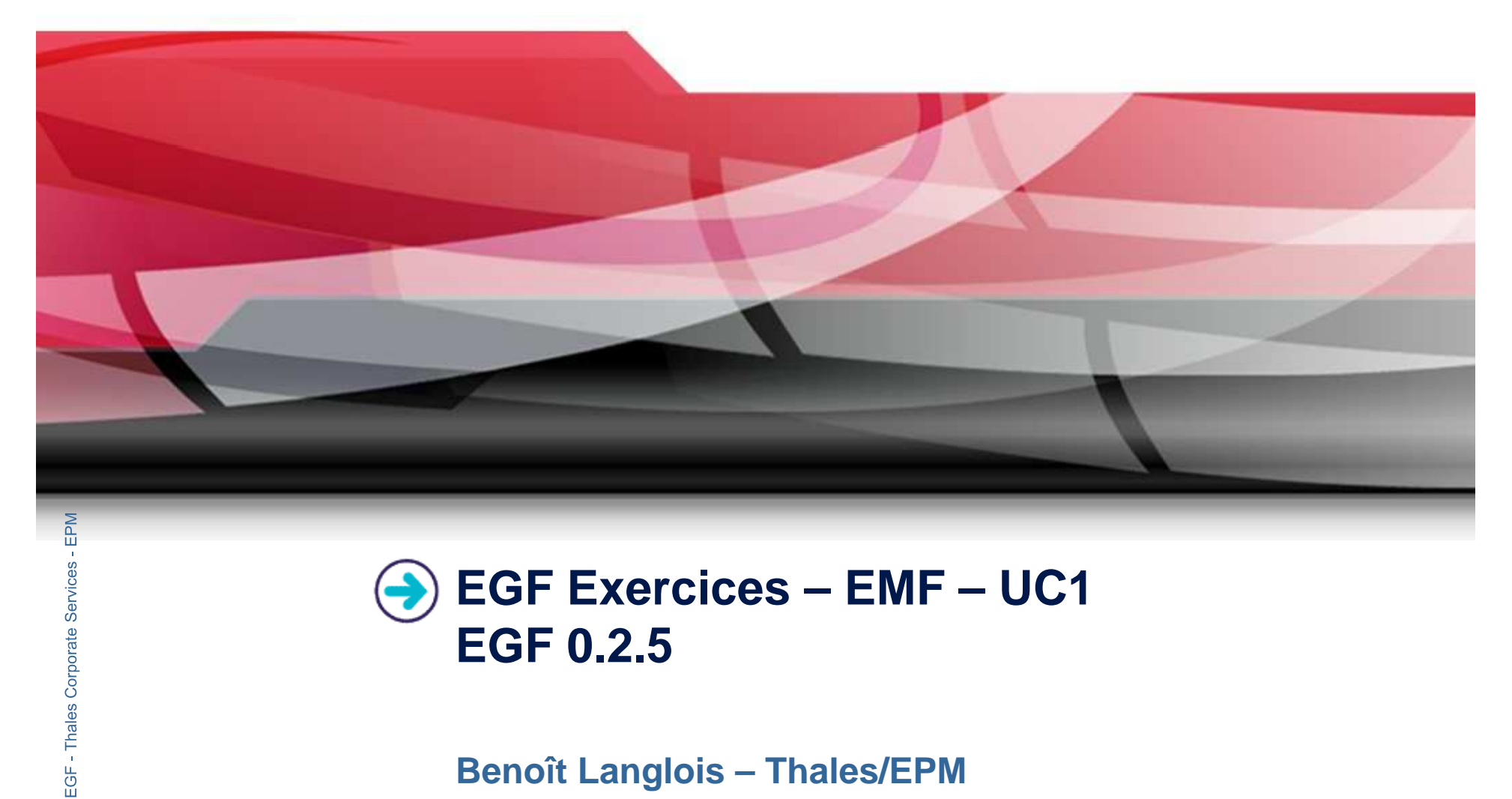

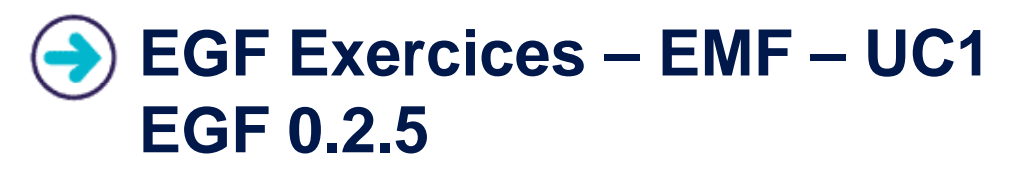

**Benoît Langlois – Thales/EPM** 

EGF Tutorial – Exercices / © 2010 by Thales; made available under the EPL v1.0

# **Understanding basic EMF generation with EGF**

# **Correction of the exercices**

Download the org.eclipse.egf.usecase.emf.uc1-egf0.2.5.zip file on the EGF wiki

#### Prerequisite

- Installation of Eclipse 3.5.2 or Eclipse 3.6 and egf 0.2.5
- Read the EGF Tutorial

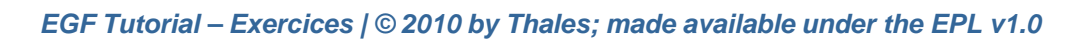

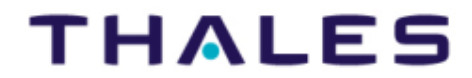

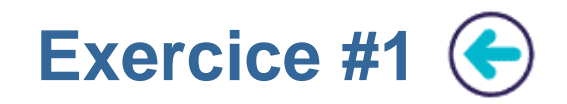

#### **Problem Statement**

- Import the « org.eclipse.egf.usecase.emf.uc1 » in your project in your workspace
- In the model directory, right-click on the genmodel file and choose « Create EMF Wrapper ». An fcore file is created. Open it.
- On the fcore file or on the factory component on the fcore file, right-click and choose « Run EGF Activity... ». The EMF Generation is activated. An html documentation is added.
- This generation is a redirection toward the EMF generation with a task. For the detail, open the production plan of the factory component, and double-click on a factory component / task invocation

## Learning

Understanding the EMF generation with factory components

# Difficulty

1/5

#### Correction

EGF Tutorial – Exercices / © 2010 by Thales; made available under the EPL v1.0

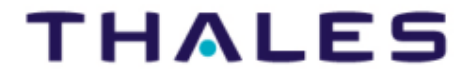

3

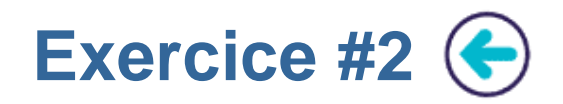

#### **Problem Statement**

- Import the « org.eclipse.egf.usecase.emf.uc1 » in your project in your workspace
- In the model directory, right-click on the genmodel file and choose « Create EMF Pattern ». An fcore file is created. Open it.
- On the fcore file or on the factory component on the fcore file, right-click and choose « Run EGF Activity... ». The EMF Generation is activated.
- This generation is an EMF generation based on EMF patterns

## Learning

Understanding the EMF generation with patterns

# Difficulty

1/5

## Correction

-

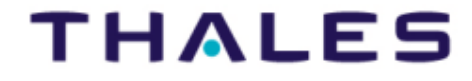

4